# HUMANA

## DENTAL / VISION ON-LINE APPLICATION To complete the online application...

1. www.humana.com

- 2. Sign in using your username and password
  - 3. Select the Vantage Tab Below

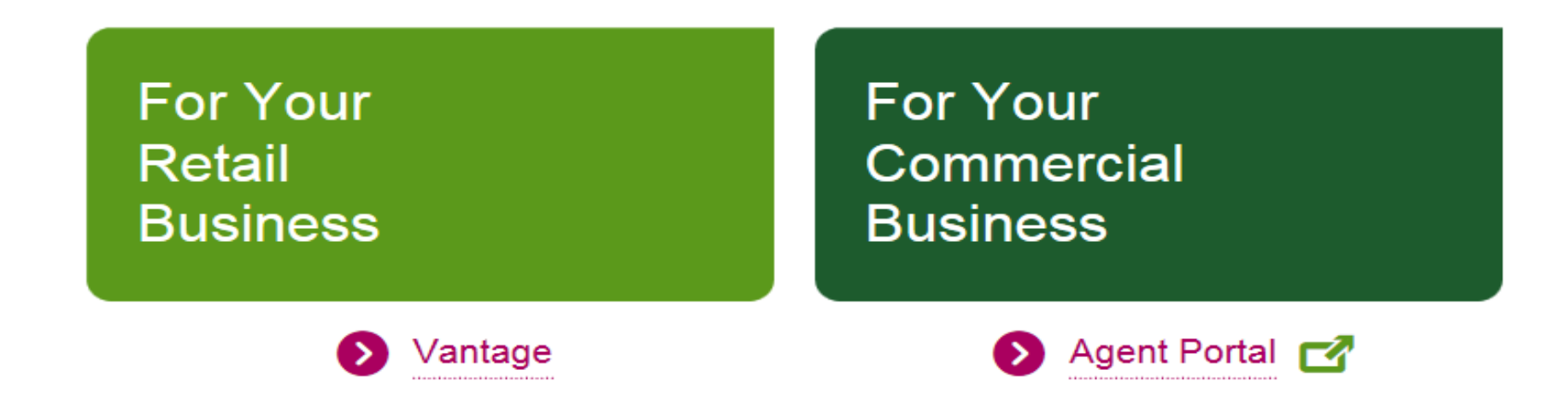

# Humana Vantage

 Select "Generate New Quote" Link under the Medical, Dental, Vision tab in the contor of the page

| Elicensing,                             | III Quote & Enroll 🔶 🔶          | 🖩 Business Center 🛛 🛨 🕐            |
|-----------------------------------------|---------------------------------|------------------------------------|
| Contracts                               | Medicare                        | Medicare                           |
| Licenses Certifications                 | → Enter Online Enrollment       | → Enrollment Reporting             |
| 14 8                                    | → Application Status            | Medical, Dental, Vision            |
| 💠 Sales & Marketing 🛛 🛨 😮               | → Scope of Appointment          | → AWB - Issued Business            |
| Order Marketing Materials               | Individual Customer Number Grid | → AWB - Renewals                   |
| MA, MAPD, PDP, Med Supp                 | Medical, Dental, Vision         |                                    |
|                                         |                                 | 🗄 Compliance 🛛 📩 🕐                 |
| → Medicare Sales Presentation<br>Videos | → Generate New Quote            | Privacy Policies & Documents       |
|                                         | → Track Applications            |                                    |
| → Medicare PPT Presentations and        |                                 | Privacy & Security Policy Guidance |

# Running a Quote

- Automatically opens a new tab for the Humana Agent Workbench.
- Simply Enter the zip code and select the Generate quote tab at the bottom of the screen.

# Home New Quote Quotes & Applications > Renewals Issued Business > Mome New Quote Quotes & Applications > Renewals Issued Business > Mome New Quote Quotes & Applications > Renewals Issued Business > Mome New Quote Quotes & Applications > Renewals Issued Business > Mome New Quote Generate new quote for Medical, Dental, and Jusion plans

Enter the applicant's ZIP code below to view available options.

Please note, in order to sell or solicit Humana business, both agents and agencies must be properly contracted, certified, licensed and appointed as required by their resident state and the state in which the prospect resides.

## (Enter zip code)

53189 ×

→ Generate quote or -

→ Marketplace plans

# **Client Demographics**

## Enter applicant information

Writing Agent ID: 1438070 Writing Agent name: COURTNEY SWEET

Assign agent

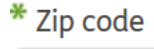

53189

| Covered individuals | Gender          | Date of birth |        |
|---------------------|-----------------|---------------|--------|
| Primary applicant   | 🔵 Male 🔵 Female | MM/DD/YYYY    |        |
| My spouse           | 🔵 Male 🔵 Female | MM/DD/YYYY    | Remove |

## 🔂 add a dependent

I have a veteran in my immediate family

## → Next step: Select a plan

# Selecting A Plan

Dental

## Let's look at some Vision Plans

Vision

### 1 plan available

If purchasing both vision and dental plans together (excluding Dental Savings Plus plan), you'll pay only one enrollment fee.

## Search Vision Providers

| Humana Vision                      | Premium            | \$14.49     |
|------------------------------------|--------------------|-------------|
| PPO                                | Administrative Fee | \$1.00      |
| Enrollment Fee: \$35.00            | Association Fee    | \$0.00      |
| Effective date: 01/01/2017         | Monthly payment    | \$15.49     |
| Routine Exam:                      |                    |             |
| You pay \$15. Once every 12 months |                    | Select Plan |
| Contact Lens Exam:                 |                    |             |
| \$150 allowance                    |                    |             |

# Review and Apply

## Select a plan

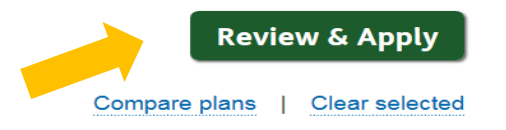

| -   |
|-----|
| ype |
| •   |
|     |
|     |

X

Pa

Dental Vision

## Compare dental plan options

There are 3 plan(s) available. You may select up to 4 plans to compare at a time If purchasing both vision and dental plans together (excluding Dental Savings Plus plan), you'll pay only one enrollment fee.

| Dental Preventive Plus                    | Premium            | \$25.99 |
|-------------------------------------------|--------------------|---------|
| PPO                                       | Administrative Fee | \$1.00  |
| Deductible: \$50 Individual/\$150 Family; | Association Fee    | \$0.00  |
| Enrollment Fee: \$35,00                   |                    |         |

## Review and apply

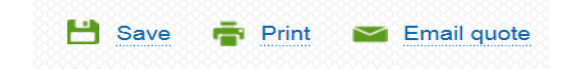

This quote is only an estimate. Humana will determine the final rate and effective date after we receive and accept your completed application.

## **Quote Number:**

xi6adlvz

| Gender/Age:<br>F/62           | County:<br>WAUKESHA | <b>ZIP code:</b> 53189 |  |
|-------------------------------|---------------------|------------------------|--|
|                               |                     | Option A               |  |
|                               |                     | \$42.48 Monthly        |  |
|                               |                     | \$77.48 Initial        |  |
|                               |                     | → Apply now            |  |
|                               |                     | Remove item            |  |
| + Payment Details             |                     |                        |  |
| + Dental Plan(s)              |                     |                        |  |
| + Vision Plan(s)              |                     |                        |  |
|                               |                     |                        |  |
|                               |                     |                        |  |
| $\rightarrow$ Return to Selec | t a Plan            |                        |  |

# Saving the Quote

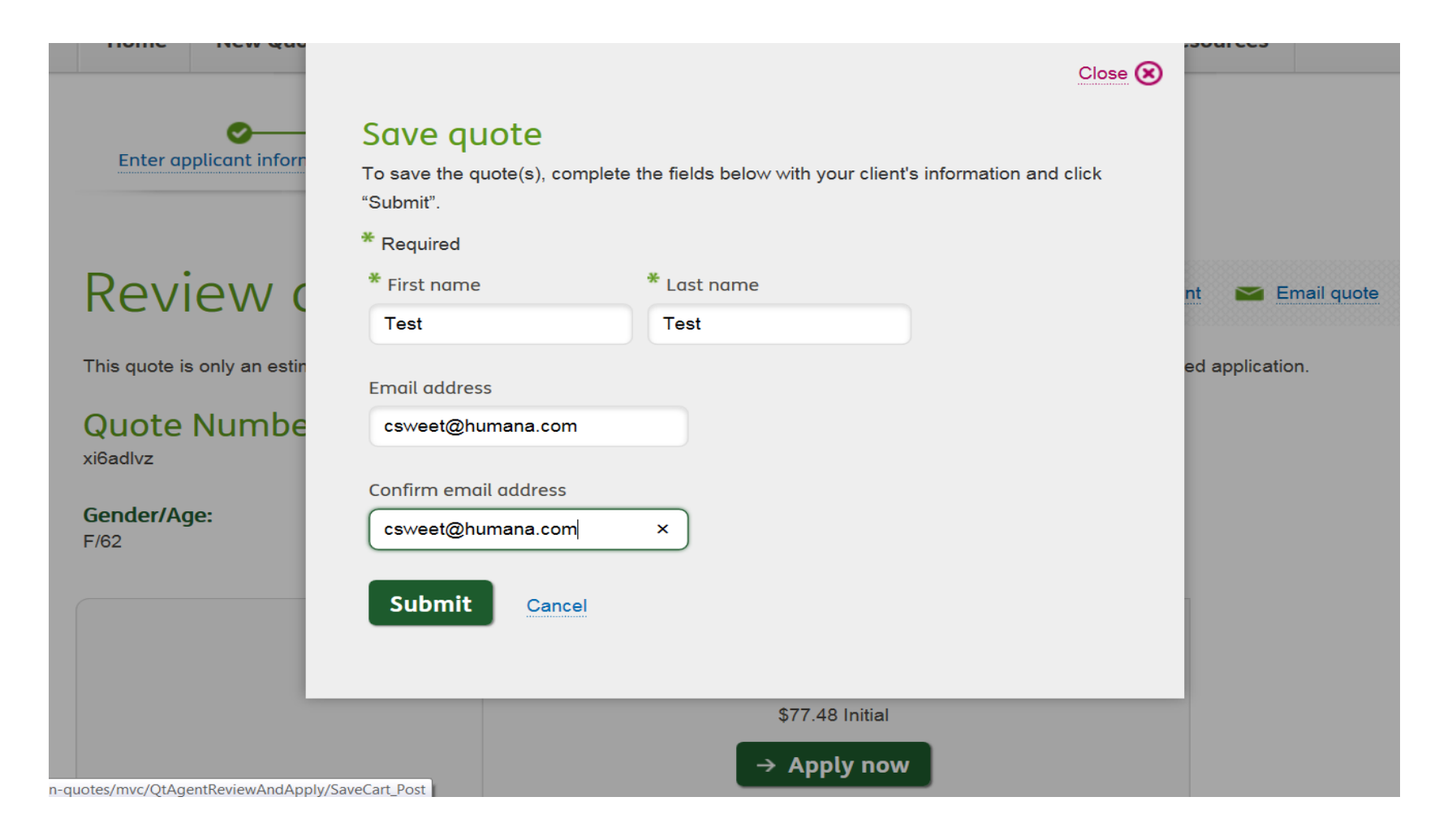

# Start of Online Application

# What to expect

Applying for health insurance coverage with Humana is easy. Just click on the Start button and we'll guide you through each step of the process. This usually takes no more than 10 - 20 minutes. All applications are subject to approval.

## Apply for Health Insurance in just four easy steps

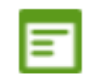

## ApplicationDetails

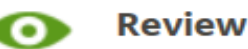

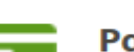

Payment

E-Signature

## Agreements

You have chosen to continue the application process for your client by using Agent Workbench's Agent Online Application. The plans are not offered through the exchange (also known as the Health Insurance Marketplace) and are therefore not eligible for ACA premium tax credits (subsidy) or cost-sharing reductions.

Before you begin the application, make sure you've reviewed the Summary of Benefits brochure, Privacy Notice and Quote Disclaimer.

Please note, in order to sell or solicit Humana business, both agents and agencies must be properly contracted, licensed, and appointed as required by their resident state and the state in which the prospect resides.

Please affirm that you have:

- Reviewed the Summary of Benefits brochure with your client.
- Reviewed the Privacy Notice with your client.
- Reviewed the Subsidy/Tax Credit Eligibility Information and informed the customer that he or she will be responsible for paying the entire premium amount.
- Read the quote disclaimer available on the Review and Apply page to your client.
- Read all of the application questions to your client as they are presented.
- Agreed that the review and signature of the application and additional documents will be completed by the applicant(s).

## 🔁 View Benefits

By clicking on Start Application, you agree to the above statements.

# Application

| We would like some<br>boxes below. | additional information to co | mplete your application.F | Please include your info | ormation in the   | 2 Plan(s) Ad                       | lded               |
|------------------------------------|------------------------------|---------------------------|--------------------------|-------------------|------------------------------------|--------------------|
| * First name                       | * Last name                  | * Birth                   | date                     |                   |                                    |                    |
| Test                               | Test                         | 03/25/                    | /1954                    | Age<br>62 year(s) | Dental Preventive                  | Plus               |
| * Gender<br>Female                 | * Social                     | security number           |                          | , 22 year(c)      | Humana Vision<br>Effective Date 01 | /01/201<br>\$26.99 |
| * Residential Add                  | ress                         |                           |                          |                   | Premium                            | \$15.49            |
| Street Address 2                   |                              |                           |                          |                   | Total                              | \$42.48            |
| * City                             | * State                      | * Zip code                | * County                 |                   | 🔁 Dental Preventiv                 | re Plus            |
| WAUKESHA                           | Wisconsin                    | ▼ 53189                   | WAUKESHA                 | T                 | 🔁 Humana Vision                    |                    |
| * Email address                    |                              | * Confirm er              | nail address             |                   |                                    |                    |
| csweet@humana.                     | com                          | csweet@hur                | mana.com                 |                   |                                    |                    |
| * Primary phone :                  | #                            |                           |                          |                   |                                    |                    |

## Application for primary applicant

# Finishing the Application

| <b>~</b>             | <b></b>           | 3                     | 4              | 5          |
|----------------------|-------------------|-----------------------|----------------|------------|
| ApplicationDetails   | Review            | Payment               | Signature      | Thank You  |
|                      |                   |                       |                |            |
| Automatic Check Draf | t                 |                       |                |            |
| MasterCard<br>Visa   |                   |                       |                |            |
|                      | пуппоп            | пацоп                 |                |            |
|                      |                   |                       |                |            |
| * Is the person wh   | o will make the p | payments listed on th | e application? | 🔵 Yes 💿 No |
| * First name         | <b>*</b> Las      | t name                |                |            |
|                      |                   |                       |                |            |
|                      |                   |                       |                |            |
| * Address            |                   |                       |                |            |
|                      |                   |                       |                |            |
| Address 2            |                   |                       |                |            |
|                      |                   |                       |                |            |
| * Zip code           | * State           | * Citv                |                | * County   |
| F                    | Select            |                       | -              | Select     |
|                      | Gelect            | ₹ Select              | · · · · ·      | Gelect     |

# Addressing Concern #2 – Not worth the Time

- 1. It's easy to offer SADV.
- 2. Submit application electronically or by paper application.

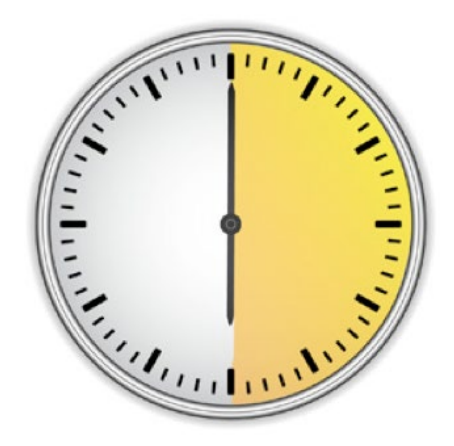

- 3. Since it takes 30 minutes or less to submit a Dental/Vision application, you're earning over \$70/hour selling these plans to your clients!
  - *"There is a lot to gain by offering ancillary coverage!"*

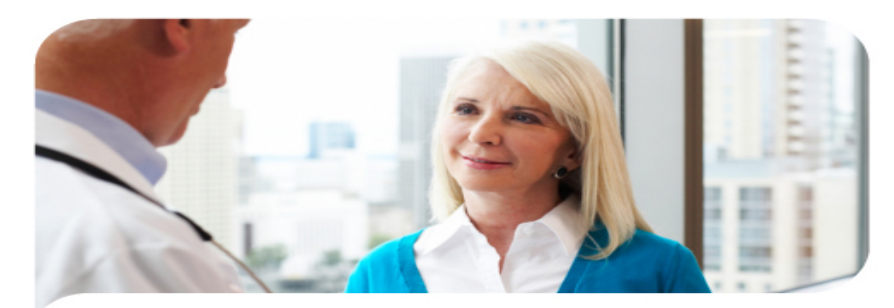

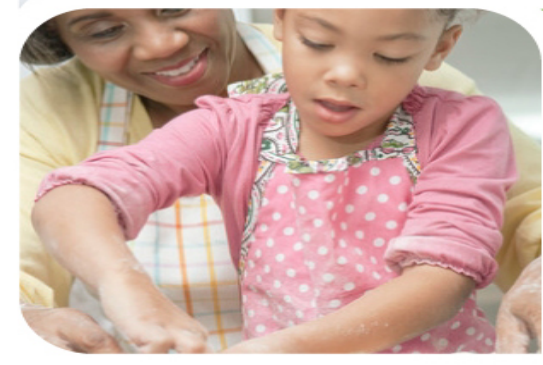

## Find a Dentist

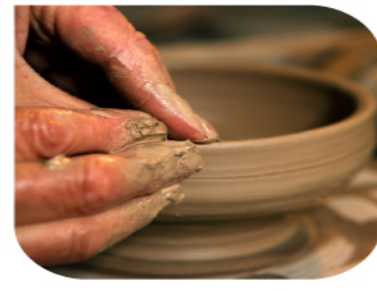

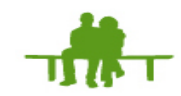

## Humana

Humana PPO Plans (Preventive Plus, & Loyalty Plus) all use the same network! The Humana PPO / Traditional Preferred Network

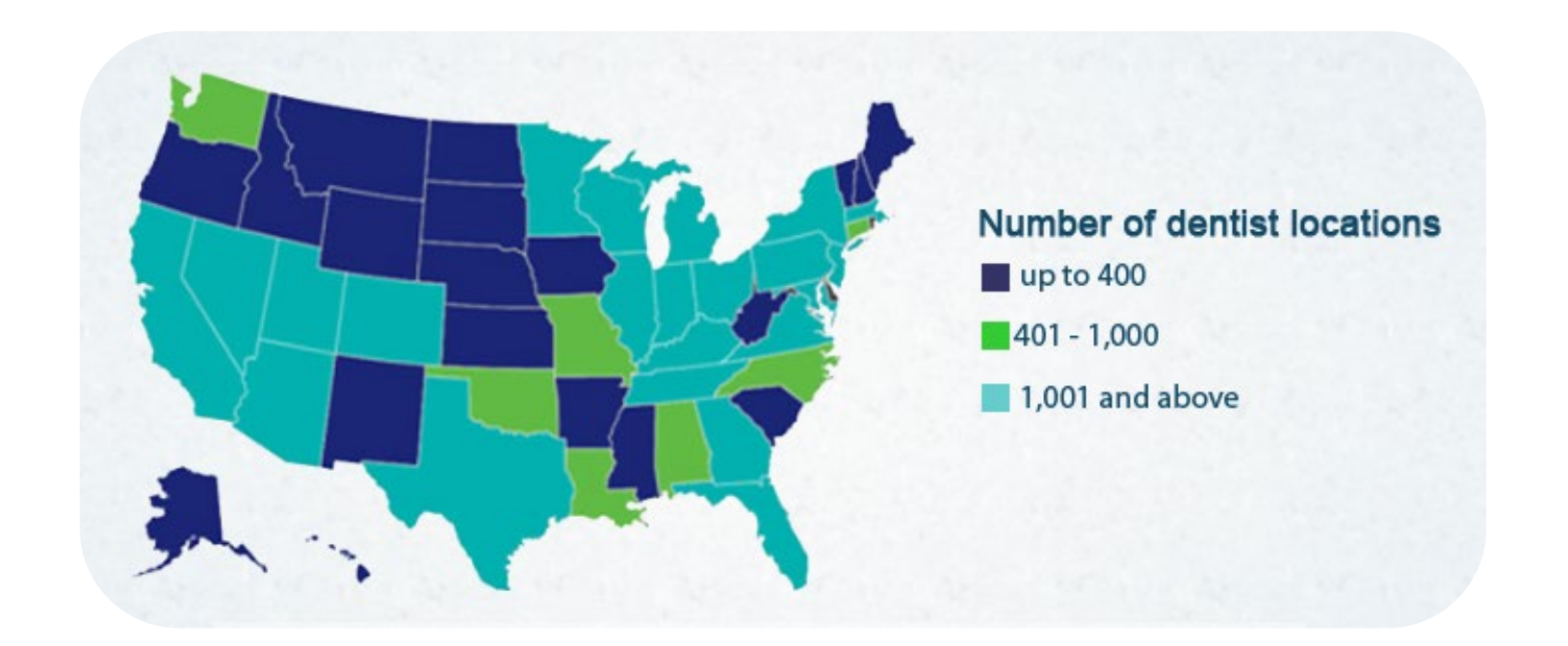

## Members can save more by choosing one of the more than 225,000 dentist locations in the HumanaOne Dental network.

# Provider Search: www.humanaonenetwork.com

| Your Zip Code  |
|----------------|
|                |
|                |
| Radius         |
| 5 miles        |
|                |
| <b>4</b>       |
| *Plan          |
| All Dental 🗸   |
|                |
| Provider's     |
| Last Name      |
|                |
|                |
|                |
| Accepting New  |
| Patients       |
| Facility #     |
|                |
|                |
| Facility Name  |
|                |
|                |
| Createlist     |
| Specialist     |
| 🗸              |
|                |
| Find Providers |
| That Toviders  |
|                |

- 1. Enter Zip Code
- 2. Select Mile Radius
- 3. Select Plan
- 4. Narrow leave open for broad search
- 5. Accepting New Patient box

\*Plan All Dental VISION C550 CARE TDP CS350 C550TC TDPTC PREVENTIVE + VCP VFP PPLUST HI215 LOYALTY + SIMPLE DSAVE + SRDBAS SRDPRE **Hum**Vision

# Provider Search

| *Your Zip Code<br>53189                                              | <b>Provi</b><br>1-10 of 54 | der Results 47 view all 547 results »                                            |                                                                                                    | sort by: Distance   Last Name [A-Z] |
|----------------------------------------------------------------------|----------------------------|----------------------------------------------------------------------------------|----------------------------------------------------------------------------------------------------|-------------------------------------|
| Radius<br>25 miles<br>*Plan<br>All Dental<br>Provider's<br>Last Name | 1                          | DDS Mark J Kneepkens<br>601 N Grand Ave<br>Waukesha , WI 53186<br>(262) 542-6170 | DSAVE+,LOYALTY<br>+,PREVENTIVE<br>+,SIMPLE,SRDBAS,SRDPRE<br>Accepting New Patients? Yes<br>Facility Name:Kneepkens, DDS,<br>Mark J<br>Facility #:452738,<br>Provider #:177460<br>Minimum Age:0 | Distance: 0 mi.<br>See Map          |
| Accepting New<br>Patients<br>Facility #                              | 2                          | DDS Mark J Kneepkens<br>601 N Grand Ave<br>Waukesha , WI 53186<br>(262) 542-6170 | DSAVE+,LOYALTY<br>+,PREVENTIVE<br>+,SIMPLE,SRDBAS,SRDPRE<br>Accepting New Patients? Yes<br>Facility Name:Drs Denture<br>Systems<br>Facility #:452739,<br>Provider #:177460<br>Minimum Age:0    | Distance: 0 mi.<br><u>See Map</u>   |
| Specialist Find Providers Print Results                              | 3                          | DDS Linda J Terlecke<br>601 N Grand Ave<br>Waukesha , WI 53186<br>(262) 542-6170 | DSAVE+,LOYALTY<br>+,PREVENTIVE<br>+,SIMPLE,SRDBAS,SRDPRE<br>Accepting New Patients? Yes<br>Facility Name:Drs Denture<br>Systems<br>Facility #:452739,<br>Provider #:188740<br>Minimum Age:0    | Distance: 0 mi.<br>See Map          |

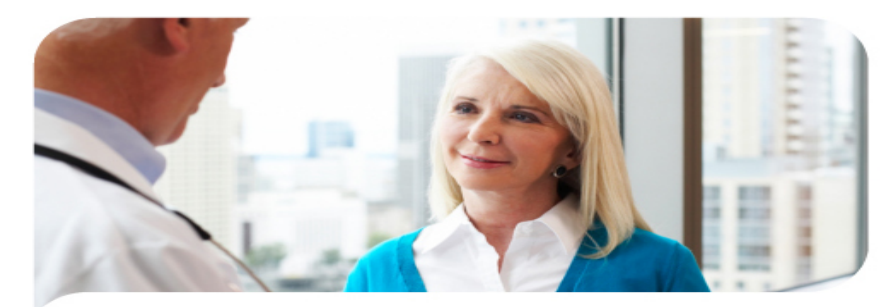

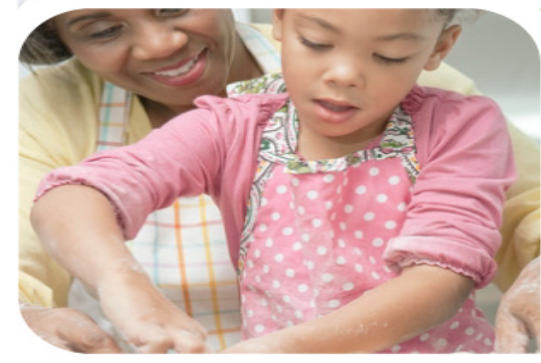

## Commissions

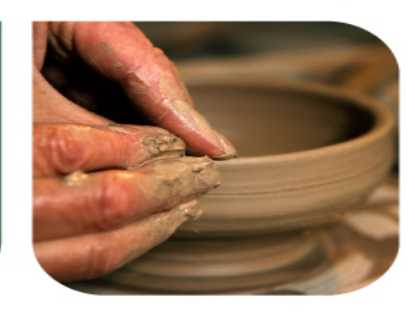

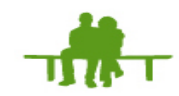

Humana

# HumanaOne Commissions

| Plan                                            | Commission, Expressed as a Percent<br>of Paid Premium or<br>Monthly Plan Fee | One-Time Enrollment Fee<br>Commission |  |  |
|-------------------------------------------------|------------------------------------------------------------------------------|---------------------------------------|--|--|
| Humana Vision                                   |                                                                              |                                       |  |  |
| -Humana Vision<br>-Vision Care<br>-Vision Focus | All Years<br>10%                                                             | \$35 in all states                    |  |  |
| Humana Dental                                   |                                                                              |                                       |  |  |
| Dental Loyalty Plus                             | All Years<br>10%                                                             | \$35 in all states                    |  |  |
| Dental Preventive Plus                          | All Years<br>10%                                                             | \$35 in all states                    |  |  |

# HumanaOne Commissions

## MA/Dental Cross-Selling Commission Example

| Year 1                           | Year 2                              | Year 3                             |  |  |
|----------------------------------|-------------------------------------|------------------------------------|--|--|
| AEP 10 MA Sales = \$3,320        | AEP 10 MA Sales = \$3,320           | AEP 10 MA Sales = \$3,320          |  |  |
| ROY 10 MA Sales = \$3,320        | ROY 10 MA Sales = \$3,320           | ROY 10 MA Sales = \$3,320          |  |  |
| 10 SA Dental Sales = \$350       | 10 SA Dental Sales = \$350          | 10 SA Dental Sales = \$350         |  |  |
|                                  | 20 MA Renewals = \$4,420            | 40 MA Renewals = \$8,840           |  |  |
|                                  | 10 SA Dental Renewals = \$360       | 20 SA Dental Renewals = \$720      |  |  |
| First Year Commissions<br>\$6990 | Second Year Commissions<br>\$11,770 | Third Year Commissions<br>\$16,550 |  |  |
| Total 3 Year Commissions:        |                                     |                                    |  |  |
| \$35,310                         |                                     |                                    |  |  |

# Addressing Concern #3 – Don't make enough

- 1. Ease of application \$70 an hour
- 2. Cross Selling for Compensation growth
- 3. Increased Retention with multiple business lines
- 4. Bonus Opportunities increase value

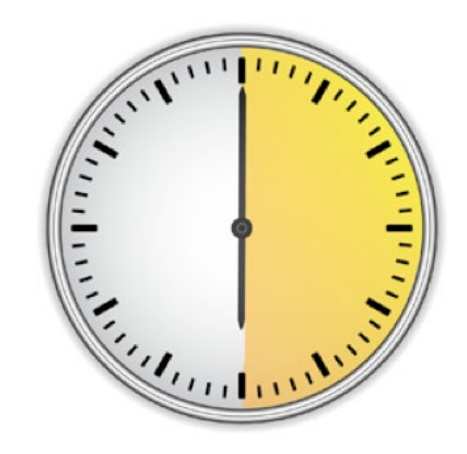

<u>"You have a lot to gain by enrolling in coverage!"</u>

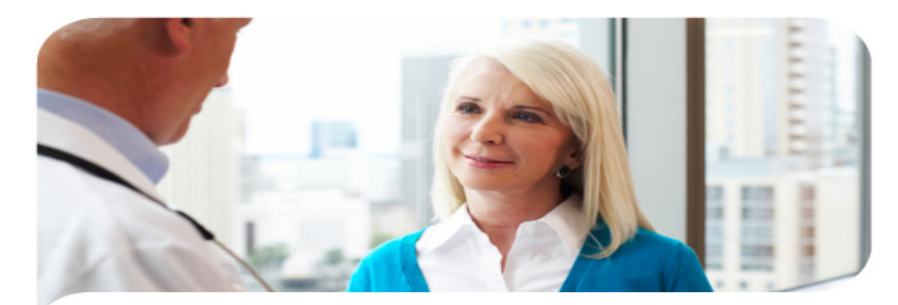

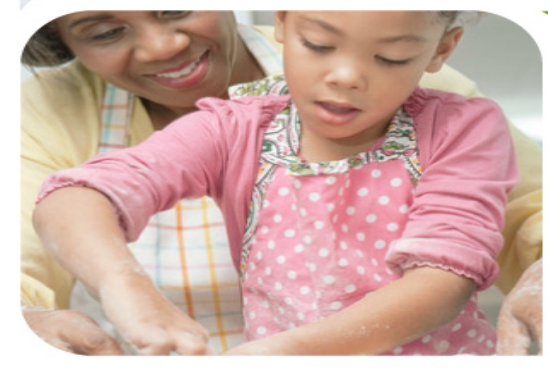

# Ordering Materials

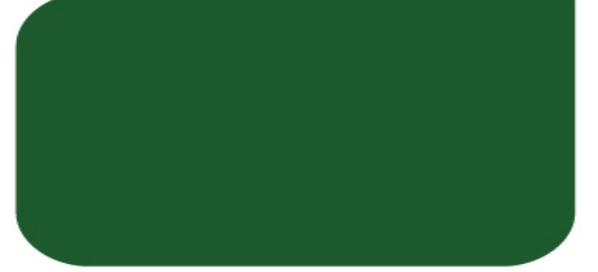

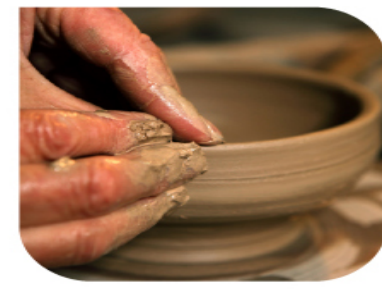

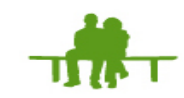

## Humana

# Order Materials

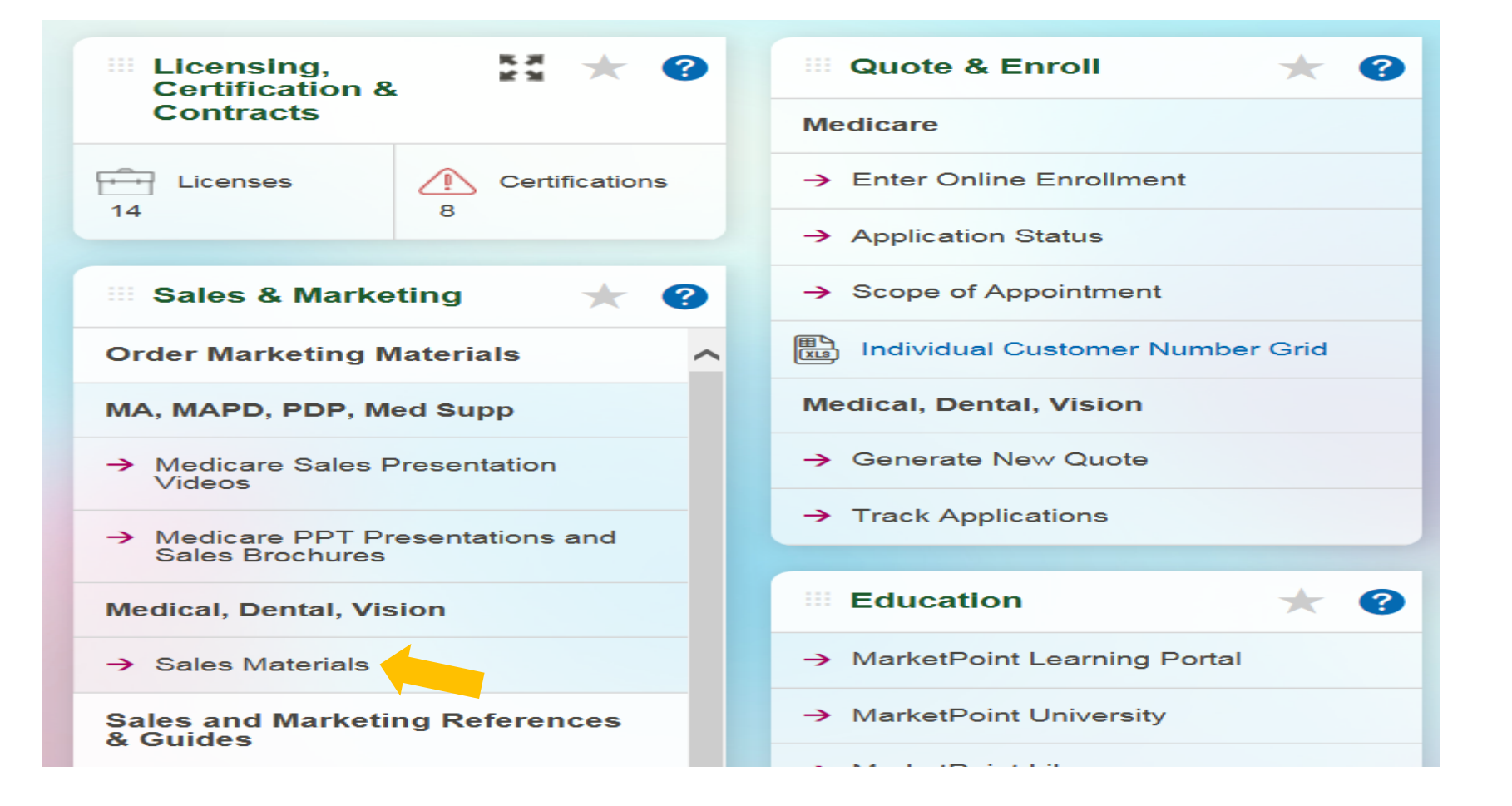

# Order Materials

Humana. Marketing Resource Center

🕋 Menu 🔻

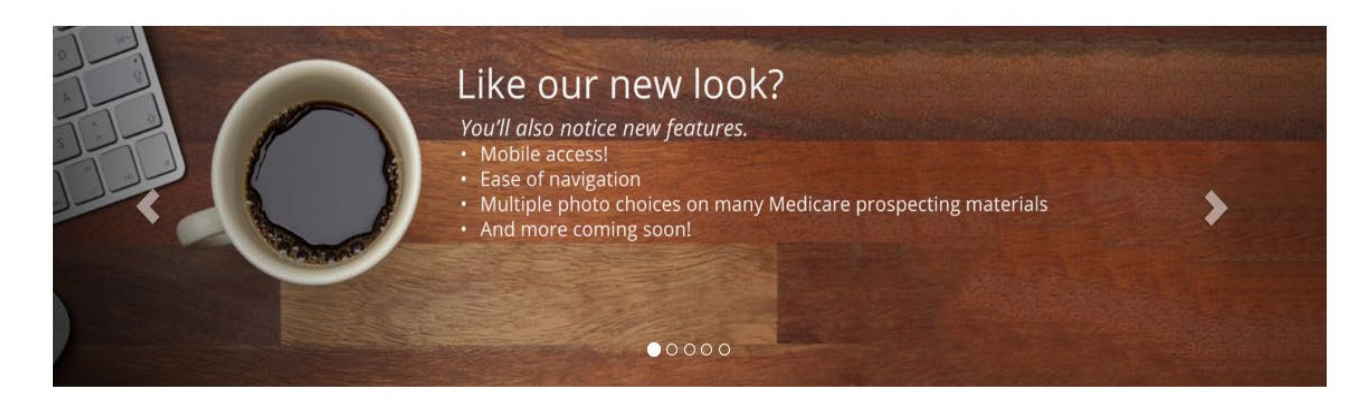

Browse by clicking on a product below or the Marketing Programs Directory drop-down menu above.

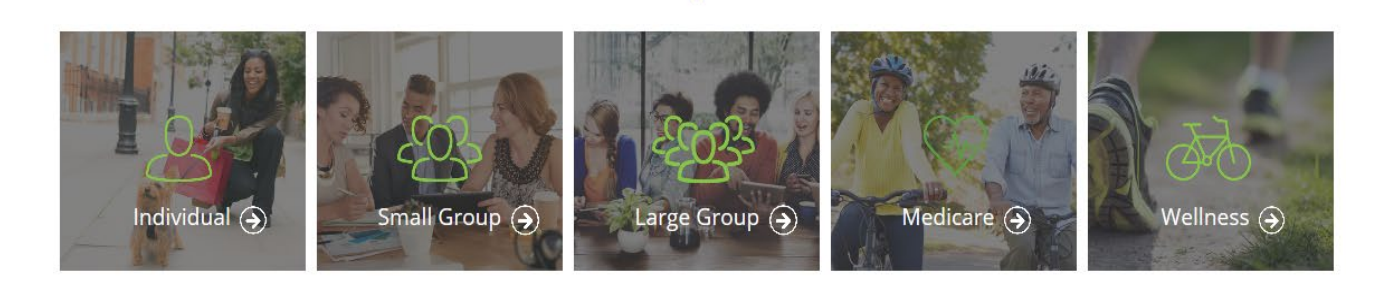

# Order Materials

| ñ | Menu 🔻 🔝 Good afternoon, COURTNEY | 🐨 🗹 item search                |  |
|---|-----------------------------------|--------------------------------|--|
|   | Medical                           | Dental                         |  |
|   | Agent Prospecting Materials >>    | Agent Prospecting Materials >> |  |
|   | Plan Materials >>                 | Plan Materials >>              |  |
|   | Member Materials >>               | Member Materials >>            |  |
|   | Other >>                          | Other >>                       |  |
|   | Vision                            | Veterans 🔗                     |  |
|   | Agent Prospecting Materials >>    | Agent Prospecting Materials >> |  |
|   | Plan Materials >>                 | Plan Materials >>              |  |
|   | Member Materials >>               | Member Materials >>            |  |
|   | Other >>                          | Other >>                       |  |

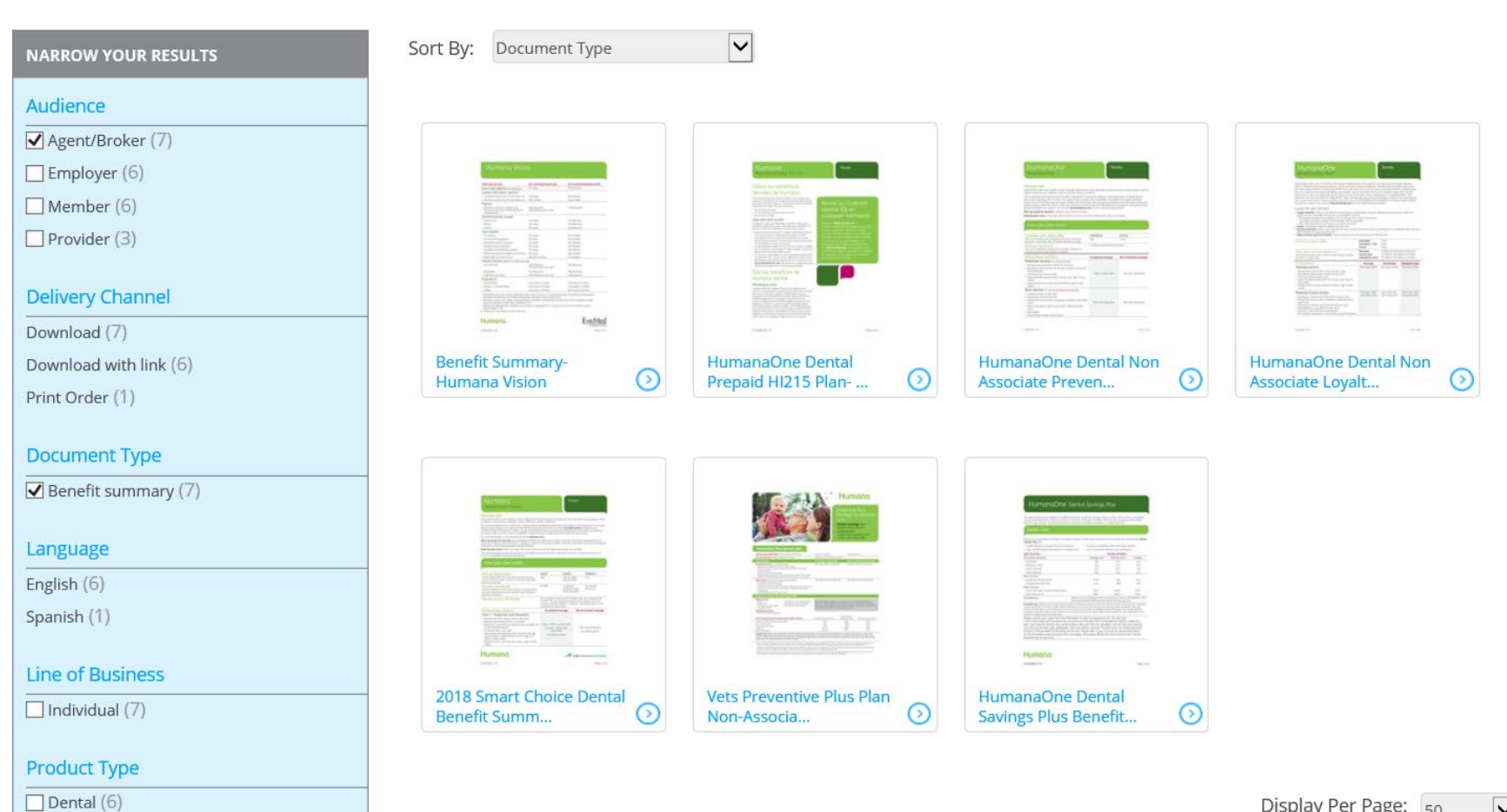

Display Per Page: 50

## Flyer GCHH7EGHH

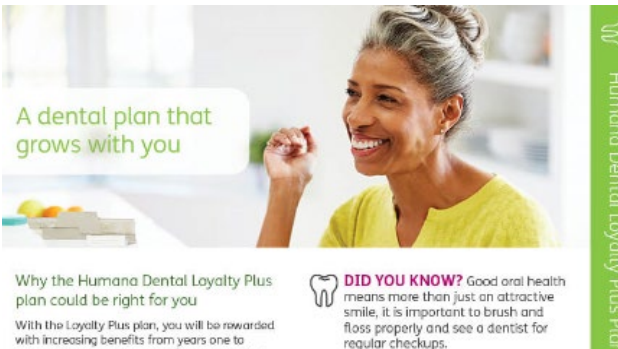

Preventive services -

Enrolling is easy.

[[AgentName]]

[[AgentPhone]]

[[AgentEmail]]

[[AgentWebsite]]

Includes routine exams and cleanings

Contact your Humana agent today

100%, no deductible

\$146

\$0

\$146

continued

With the Loyalty Plus plan, you will be rewarded with increasing benefits from years one to three, with no waiting period for services. That means you can start using your plan right away. Get coverage for preventive care and other

Get coverage for preventive care and other services such as fillings, root canals, dentures or crowns.

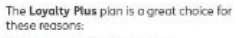

Coverage now that increases: • No copays, and routine cleanings and

exams are covered at 100 percent The plan pays a maximum benefit of: • \$1,000 in year one

#### \$1,250 in year two

 \$1,500 in year three and thereafter Lasting coverage with freedom:

A one-time deductible for as long as you stay on the plan, up to \$150 per person or \$450 per family.

#### Coverage that moves with you: • You have the freedom to choose the dentist

you prefer

If you travel or move, the plan goes with you

## Why the Humana Dental Loyalty Plus plan could be right for you

With the Loyalty Plus plan, you will be rewarded with increasing benefits from years one to three, with no waiting period for services. That means you can start using your plan right away.

Get coverage for preventive care and other services such as fillings, root canals, dentures or crowns.

The Loyalty Plus plan is a great choice for these reasons:

#### Coverage now that increases:

 No copays, and routine cleanings and exams are covered at 100 percent

The plan pays a maximum benefit of:

- \$1,000 in year one
- \$1,250 in year two
- \$1,500 in year three and thereafter

#### Lasting coverage with freedom:

A one-time deductible for as long as you stay on the plan, up to \$150 per person or \$450 per family.

#### Coverage that moves with you:

 You have the freedom to choose the dentist you prefer

• If you travel or move, the plan goes with you

### DID YOU KNOW? Good oral health means more than just an attractive smile, it is important to brush and floss properly and see a dentist for regular checkups.

#### Preventive services -

Includes routine exams and cleanings

| Plan covers                       | 100%, no deductible |
|-----------------------------------|---------------------|
| Average cost                      | \$146               |
| Average cost with<br>Loyalty Plus | \$0                 |
| Savings                           | \$146               |

## Enrolling is easy. Contact your Humana agent today

[[AgentName]] [[AgentPhone]] [[AgentEmail]] [[AgentWebsite]]

continued -

# Addressing Concern #4 – Never Sold Product Before

- What We Learned Today
  - 1. Product Information
  - 2. Quotes and Applications
  - 3. Finding Providers
  - 4. Compensation
  - 5. Materials and Marketing
    - YOU ARE NOW READY TO SELL!!!!!

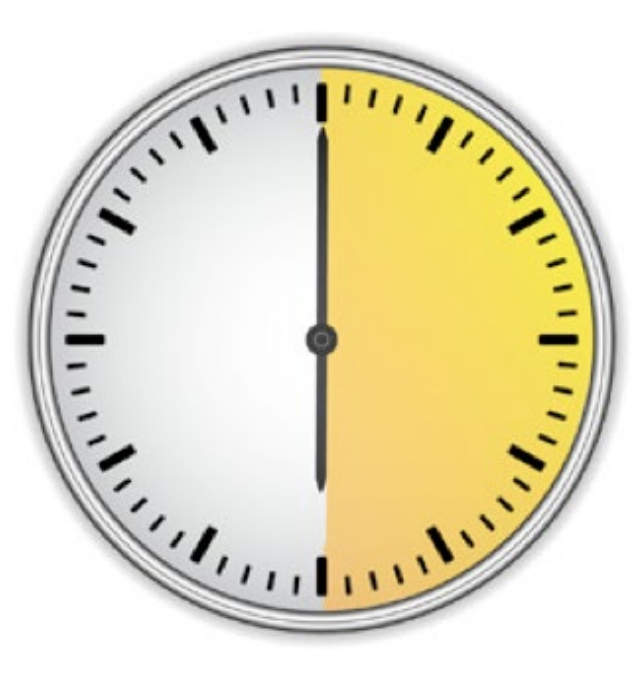

# Framing the Dental/Vision Sale Conversation

- 1. Transition to Dental/Vision: *"I'm glad you're happy with your current coverage. I also want you to know that I am appointed to sell Dental and Vision plans with Humana. They have some great options and competitive prices. How do you currently pay for your Dental and Vision care?"*
- 2. Needs Analysis/Probing Questions
- 3. Identify which Dental Plan to Offer
- 4. Present the Benefits
- 5. Provide the quote and **Ask for the Sale**!
- 6. Submit Application